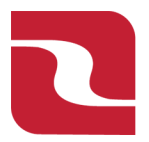

Red River Bank-Treasury Management

Note-In order to Upload an Issued Check File, you must first complete File Mapping located in the "Advanced Options" of our Positive Pay platform.

1. Select the "Business Banking" menu and then select "Positive Pay".

| RED RIVER BANK  FDIC FDIC-Insured - Backed by the full faith and credit of the U.S. Government | Good Afternoon, Edwin Lagarde                                                                              |
|------------------------------------------------------------------------------------------------|----------------------------------------------------------------------------------------------------|
| Home Transfers & Payments Business Banking Services Settings Messages                          | Log Off                                                                                                    |
| Business Banking                                                                               |                                                                                                    |
| PAYMENTS & TRANSFERS                                                                           |                                                                                                    |
| Positive Pay Validate check payments & automate check processing                               | Payments<br>An advanced workflow to send or collect wire, ACH, and<br>other one-time or recurring payments |
| Recipients     Create & manage recipients of commercial payments                               | CER ACH Reporting<br>ACH NOC'S, ACH Returns and EDI Reporting                                              |
| A Tax Payments<br>Pay federal or state taxes                                                   | Remote Deposit Capture     Submit checks via Remote Deposit                                                |
| BUSINESS MANAGEMENT                                                                            |                                                                                                    |

2. Select "Launch Advanced Options".

| RED RIVER BANK                                                                                                    |                                                                    | Good Evening, Edwin Lagarde |
|----------------------------------------------------------------------------------------------------|--------------------------------------------------------------------|-----------------------------|
| FDIC FDIC-Insured - Backed by the full faith and credit of the U.S. Governme<br>Home Transfers & Payments Business Banking Service | es Settings Messages Card Controls Log Off                         |                             |
| Positive Pay                                                                                                    |                                                                    | Launch Advanced Options     |
| Exceptions Add Check Submit Issued Check Fil                                                                                       | e                                                                  |                             |
| Amount                                                                                                    | Payee (optional)                                                   | Account                     |
| \$ 0.00                                                                                                    |                                                                    | ~                           |
| Issue Date                                                                                                    | Check Number                                                       | Auto Increment              |
| 02/04/2025                                                                                                    |                                                                    |                             |
|                                                                                                    |                                                                    | Add Check                   |
| CHECKS ADDED                                                                                                    |                                                                    |                             |
|                                                                                                    | Ð                                                                  |                             |
|                                                                                                    | No checks to display<br>No checks have been uploaded this session. |                             |
|                                                                                                    |                                                                    |                             |

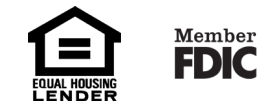

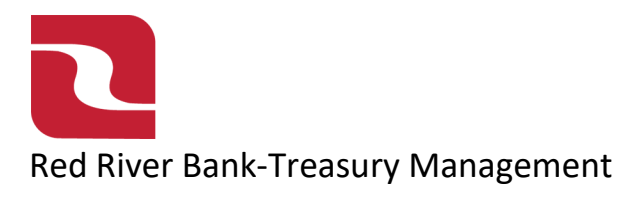

3. This will launch Red River Banks full Positive Pay site. Select the "Client/Account Maintenance" menu then select "File Mapping".

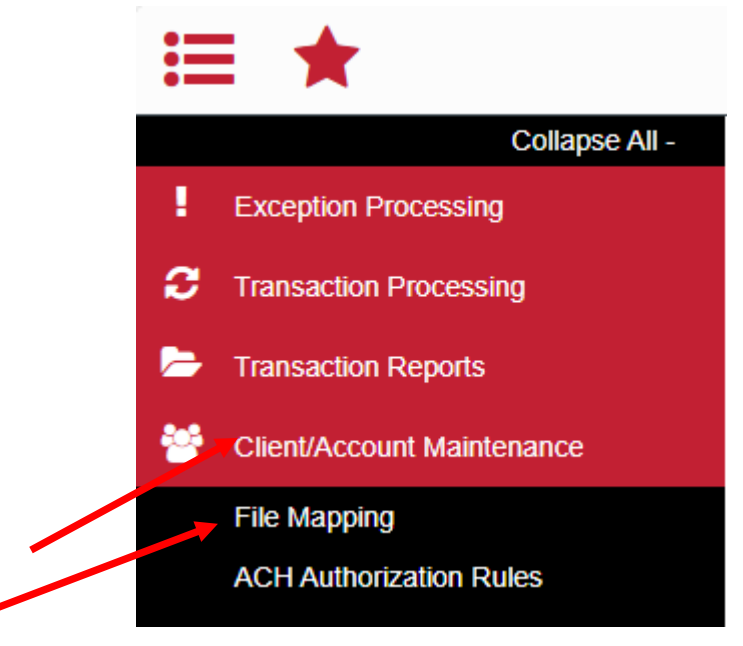

4. Select "Add New" to create a new file mapping format from scratch.

| File Mapping             |       |                |             |            |         |  |
|--------------------------|-------|----------------|-------------|------------|---------|--|
| Search Search            | Reset | 0 of 0 records |             |            |         |  |
| File Mapping Format Name |       |                | Format Type | Date Added |         |  |
|                          |       |                |             |            | Add New |  |
|                          |       |                |             |            |         |  |

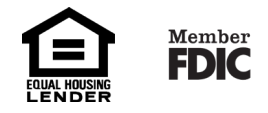

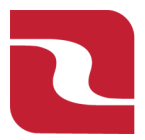

Red River Bank-Treasury Management

Positive Pay-Issued Check File Mapping

5. Enter a desired "Profile Name" for the new file map. Select a "File Format" from the dropdown menu. If delimited text, select the corresponding delimiter. Select "Choose File" to select the file from your computer or network drive that will be used for mapping. Select "Next" to continue.

|              | File Mapping                                                                                                    |
|--------------|----------------------------------------------------------------------------------------------------|
| Name:        |                                                                                                    |
| File Format: | Delimited Text                                                                                                    |
| Delimiter:   | Delimited Text         Fixed Length File         Microsoft Excel         ○ Space         ○ Semicolon         ○ Other       Text Qualifier: Double Quote ✓ |
| Select File: | Choose File No file chosen Next >                                                                                                    |

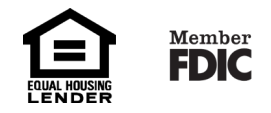

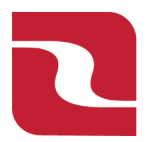

Red River Bank-Treasury Management Positive Pay-Issued Check File Mapping

6. You will see an image display on the screen with items from your file. Select the options on the screen in accordance with the file being imported. Options listed on the screen may vary depending on the type of file. For the "File Totals Options" most customers will choose "DO NOT REQUIRE FILE TOTALS". Select "Next". Note-This is an optional step:

If there is a field value in your file which designates how many items and or total dollar amount in the file, enter the field number associated with each value.

|   |       |      |              | File I   | Mapping               |                         |  |
|---|-------|------|--------------|----------|-----------------------|-------------------------|--|
|   | Colun | ın 1 | Column 2     | Column 3 | Column 4              | Column 5                |  |
| 1 |       |      |              |          |                       |                         |  |
| 2 | Acco  | unt  | Check Number | Amount   | Issue Date            | Payee                   |  |
| 3 | 3218  | 112  | 48421        | 79       | 1/23/2025 12:00:00 AM | john Smith              |  |
| 4 | 3218  | 112  | 48422        | 3548     | 1/23/2025 12:00:00 AM | Jane Smith              |  |
| 5 | 3218  | 112  | 48423        | 23151    | 1/23/2025 12:00:00 AM | Lee Construction        |  |
| 6 | 3218  | 112  | 48424        | 55.6     | 1/23/2025 12:00:00 AM | Hank's Groceries        |  |
| - |       |      | 10.005       |          |                       | <b>E</b> 1 <b>O 1</b> 1 |  |

File Does Not Contain Issued Date

First Row Contains Column Names

| Fi     | Skip Rows at Ending   |                            |   |        |
|--------|-----------------------|----------------------------|---|--------|
| Fi     | ile Totals Options:   |                            |   |        |
|        |                       | Require File Totals        | ~ |        |
|        |                       | Require File Totals        |   |        |
| Ite    | ems in File           | Obtain Totals From File    |   |        |
|        |                       | Do Not Require File Totals |   |        |
| De     | oliar Amount in File: |                            |   |        |
| < Back |                       |                            |   | Next > |
|        |                       |                            |   |        |

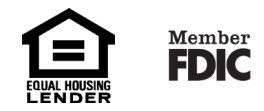

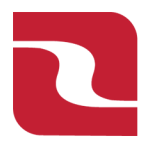

Red River Bank-Treasury Management

Positive Pay-Issued Check File Mapping

7. Select the drop-down menu beside "Check Number", "Amount" and "Issued Date" to indicate the corresponding column number in the file for each. If dates in the file do not include separators, select the "check Box" and select a "Special Date Type" from the drop-down menu. Please note that is your file does not contain an issue date the system will use today's date. Select the drop-down menu to complete any of the optional fields that your file contains. PLEASE NOTE that "Issued Payee" does appear as an optional field. It is a REQUIRED FIELD, if "Issued Payee" is not loaded all check items will be presented as exception items for Payee match. Select "Next" to continue.

| File Mapping       |        |                                                                                         |                     |             |                             |                           |  |
|--------------------|--------|-----------------------------------------------------------------------------------------|---------------------|-------------|-----------------------------|---------------------------|--|
|                    |        | Column 1                                                                                | Column 2            | Column 3    | Column 4                    | Column 5                  |  |
|                    | 1      |                                                                                         |                     |             |                             |                           |  |
|                    | 2      | Account                                                                                 | Check Number        | Amount      | Issue Date                  | Payee                     |  |
|                    | 3      | 3218112                                                                                 | 48421               | 79          | 1/23/2025 12:00:00 AM       | john Smith                |  |
|                    | 4      | 3218112                                                                                 | 48422               | 3548        | 1/23/2025 12:00:00 AM       | Jane Smith                |  |
|                    | 5      | 3218112                                                                                 | 48423               | 23151       | 1/23/2025 12:00:00 AM       | Lee Construction          |  |
|                    | 6      | 3218112                                                                                 | 48424               | 55.6        | 1/23/2025 12:00:00 AM       | Hank's Groceries          |  |
|                    | -      |                                                                                         |                     |             |                             |                           |  |
| eck Number:        |        | <select></select>                                                                       |                     | ~           |                             |                           |  |
| unt:               |        | <select></select>                                                                       |                     | <b>~</b>    | Insert Decimal Point        |                           |  |
| ed Date:           |        | <select></select>                                                                       |                     | <b>~</b>    | Dates in file do not includ | le separators (Ex: '/' or |  |
| pecial Date Type:  |        | <not sele<="" td=""><td>cted&gt;</td><td><math>\sim</math></td><td></td><td></td></not> | cted>               | $\sim$      |                             |                           |  |
| Note: Special Date | ype is | only require                                                                            | d for dates that do | not contain | separators (typically dash  | nes or slashes)           |  |
| ween the month, d  | ay and | l year digits.                                                                          |                     |             |                             |                           |  |
| tional Fields      |        |                                                                                         |                     |             |                             |                           |  |
| ount Number:       |        | <select></select>                                                                       |                     | ~           |                             |                           |  |
| count Nickname:    |        | <select></select>                                                                       |                     | ~           |                             |                           |  |
| es:                |        | <select></select>                                                                       |                     | ~           |                             |                           |  |
| ued Payee:         |        | <select></select>                                                                       |                     | ~           |                             |                           |  |
|                    |        | Map ano                                                                                 | ther issued payed   | e field     |                             |                           |  |
| ued Payee Addre    | ss:    | <select></select>                                                                       |                     | ~           |                             |                           |  |
| cord Type:         |        | <select></select>                                                                       |                     | ~           | Convert Negative Amoun      | nts to Voids              |  |
| ed Item Code:      |        |                                                                                         |                     |             |                             |                           |  |
| I Item Code:       |        |                                                                                         |                     |             |                             |                           |  |
| o Pay Item Code    |        |                                                                                         |                     |             |                             |                           |  |
| < Back             |        |                                                                                         |                     |             |                             |                           |  |
| - Butth            |        |                                                                                         |                     |             |                             |                           |  |

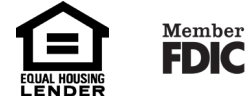

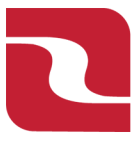

## Red River Bank-Treasury Management Positive Pay-Issued Check File Mapping

8. Review the information on the screen and select "Save". You are now ready to upload your Issued Check File.

| File Mapping |          |              |          |                       |                  |   |
|--------------|----------|--------------|----------|-----------------------|------------------|---|
|              | Column 1 | Column 2     | Column 3 | Column 4              | Column 5         | Î |
| 1            |          |              |          |                       |                  |   |
| 2            | Account  | Check Number | Amount   | Issue Date            | Payee            |   |
| 3            | 3218112  | 48421        | 79       | 1/23/2025 12:00:00 AM | john Smith       |   |
| 4            | 3218112  | 48422        | 3548     | 1/23/2025 12:00:00 AM | Jane Smith       |   |
| 5            | 3218112  | 48423        | 23151    | 1/23/2025 12:00:00 AM | Lee Construction |   |
| 6            | 3218112  | 48424        | 55.6     | 1/23/2025 12:00:00 AM | Hank's Groceries |   |
|              |          |              |          |                       |                  |   |

| Name:                      | Transfer Daily PP Check Files |  |  |  |  |  |  |
|----------------------------|-------------------------------|--|--|--|--|--|--|
| File Type:                 | Microsoft Excel               |  |  |  |  |  |  |
| Header:                    | No File Headers               |  |  |  |  |  |  |
| Check Number:              | Column 2                      |  |  |  |  |  |  |
| Amount:                    | Column 3                      |  |  |  |  |  |  |
| Add Decimal:               | No                            |  |  |  |  |  |  |
| Issued Date:               | Column 4                      |  |  |  |  |  |  |
| Account Number:            | Column 1                      |  |  |  |  |  |  |
| Account Nickname           | Not Defined                   |  |  |  |  |  |  |
| Notes:                     | Not Defined                   |  |  |  |  |  |  |
| Issued Payee:              | Column 5                      |  |  |  |  |  |  |
| Issued Payee Address:      | Not Defined                   |  |  |  |  |  |  |
| Record Type:               | Not Defined                   |  |  |  |  |  |  |
| Negative Amounts to Voids: | No                            |  |  |  |  |  |  |
| Issued Item Code:          | Not Defined                   |  |  |  |  |  |  |
| Void Item Code:            | Not Defined                   |  |  |  |  |  |  |
| Stop Pay Item Code:        | Not Defined                   |  |  |  |  |  |  |
| Skip Rows at Beginning:    | 2                             |  |  |  |  |  |  |
| Skip Rows at Ending:       | 0                             |  |  |  |  |  |  |
| File Total Option:         | Do Not Require File Totals    |  |  |  |  |  |  |
| < Back                     | Save                          |  |  |  |  |  |  |

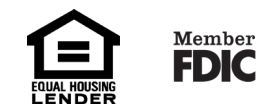